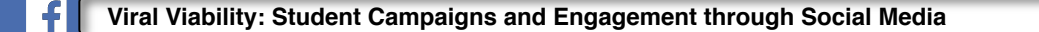

Q

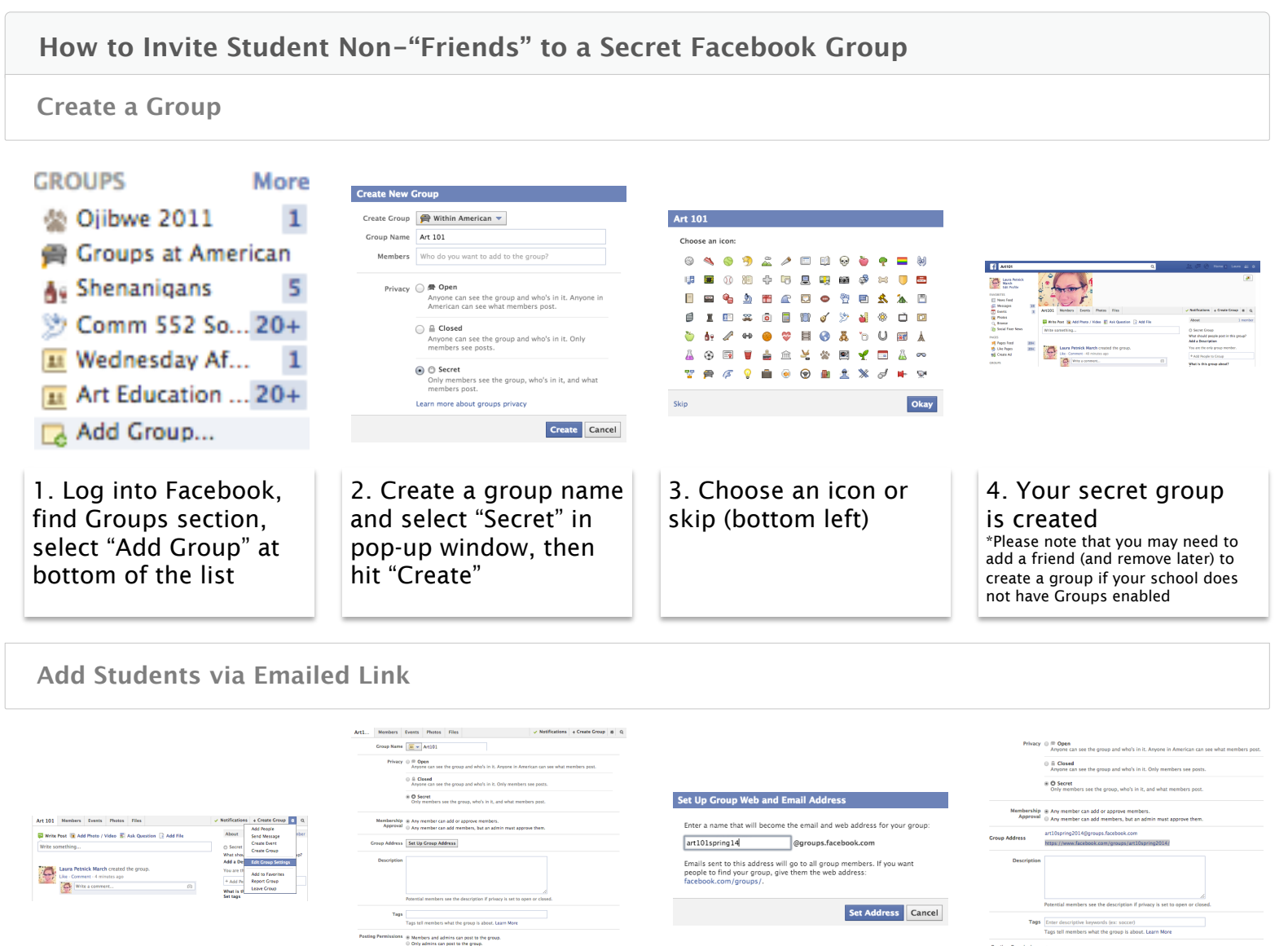

1. Within group page, go to Settings (gear icon) and select "Edit Group Settings"

2. Scroll to middle of the Settings page and select "Set Up Group Address"

al Group posts must be approved by an admini-Save

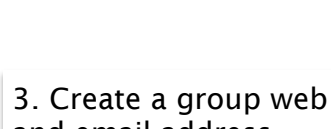

and email address

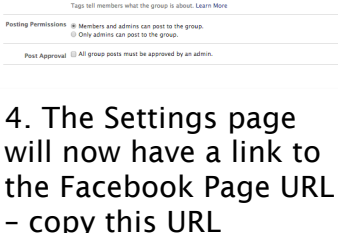

You are the only group member. 0 0 0 / ∰facebook ×) @Blackboord Learn × All Users + Add People to Group Cancel Submit AMERICAN UNI What is this group about? Class Facebook Page Set tags Laura Petnick March appro Art101. Destachiand Engli Restachiand Engli Ro RMP/2 (BR  $\label{eq:constraint} \begin{array}{c|c} & & & & & \\ \hline \bullet & & & & \\ \hline \bullet & & & & \\ \hline \bullet & & & & \\ \hline \bullet & & & \\ \hline \bullet & & & \\ \hline \bullet & & & \\ \hline \bullet & & \\ \hline \bullet & & \\ \bullet & & \\ \hline \bullet & & \\ \hline \bullet & &$ See All Requests (1) Hi Class, Please use the following link to join our secret Paceb https://www.facebook.com/groupsiar1101spring14/ Students and Faculty, Old Blackboard Messages Request to join this page Stuart Isaac Shapiro ✓ × Login 1 friend in group

5. In another browser window or tab, go into course email system (e.g. BlackBoard)

6. Create class email. paste Facebook group URL into message, and direct students to "Join Group"

7. When students request to join the page, add them to the group

8. Students will receive a Facebook notice when their request is approved

Laura March & Stuart Shapiro | us@marchshapiro.com | marchshapiro.com/viralviability